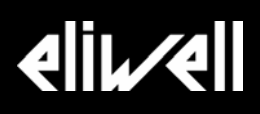

# EXTPRO ApploaderPRO Установка и Использование

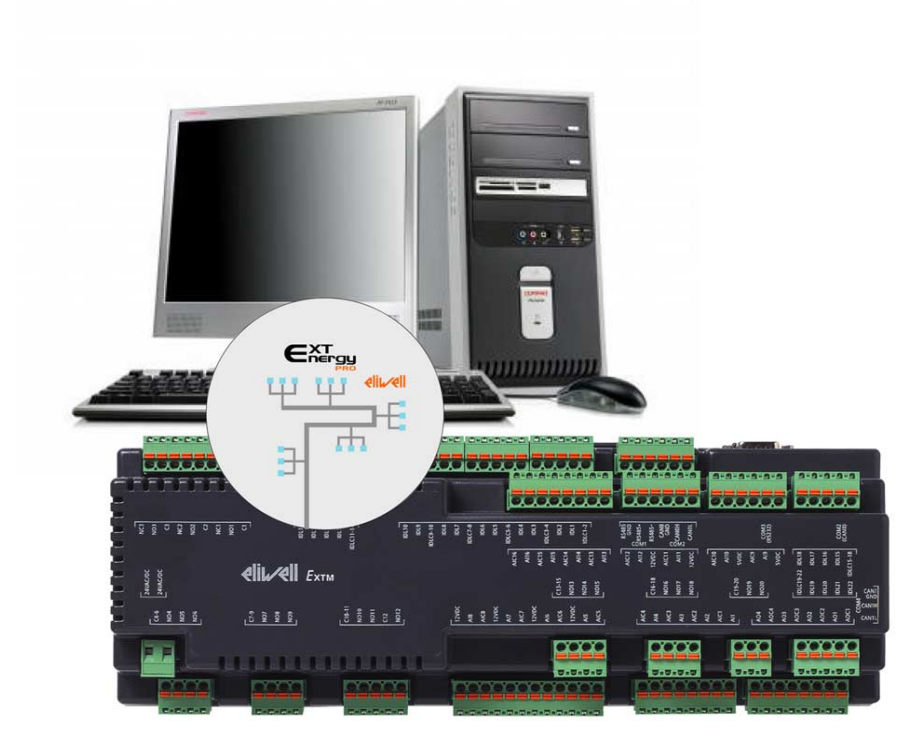

| СОЛЕРЖАНИЕ                                                      |         |
|-----------------------------------------------------------------|---------|
| 1 СОЛЕРЖАНИЕ CD ЛИСКА ApploaderPRO                              | 3       |
| 2 VCTAHOBKA ApplicaderPRO                                       | یع<br>۱ |
| 21 Diporpama Applicader PRO                                     | нл      |
| 2.2 Установка Apploader PRO                                     |         |
| 2.2.1 Подключение Energy XT PRO к ПК                            | 6       |
| 2.2.2 «Карточка Программирования»                               | 7       |
| 2.2.3 Загрузка приложения в Energy XIPRO с помощью ApploaderPRO | 7       |
|                                                                 | 10      |
| 3.1 Отклонение ответственности                                  | 10      |
| 3.2 Аррмакег и система программирования                         | 10      |
| 4 ΑΙΦΑΒΛΙΤΗΡΙΚΙ ΣΚΑΣΑΤΕΊΡ                                       | 11      |

# 1 СОДЕРЖАНИЕ СД ДИСКА APPLOADERPRO

CD «ApploaderPRO» включает следующие папки:

|                | 😂 Apploader CD                                                                                                    |               |
|----------------|----------------------------------------------------------------------------------------------------|---------------|
|                | Файл Правка Вид Избранное Сервис Справка                                                                                     | <b>.</b>      |
|                | 🔇 Назад 👻 🕥 · 🎓 🔎 Поиск 🕞 Папки                                                                                              |               |
|                | Appec: 🔁 E:\CD'S\Energy XT PRO\Apploader CD                                                                                  | Переход       |
|                | Задачи для файлов и папок (*)       Acrobat Reader       AppLoader PRO         Создать новую папку       Создать новую папку |               |
|                | Oпубликовать папку в вебе<br>Открыть общий доступ к<br>этой папке WhatsNew!<br>Текстовый документ<br>1 КБ                    |               |
|                | <u>Содержание папок приводится ниже – для установки программ обратитесь к главе Установка AppLoade</u>                       | rPRO <u>:</u> |
| Acrobat Reader | Acrobat Reader: Включает программу установки Acrobat Reader (для работы с файлами формата «pdf»).                            |               |
| ApploaderPRO   | AppLoader PRO: Включает установочные программы                                                                               |               |
| Manuals        | <i>Manuals</i> : Включает документацию.                                                                                      |               |
| WhatsNew!      | <i>WhatsNew</i> !: Отображает различия между данной и предыдущей версией.                                                    |               |
|                |                                                                                                    |               |
|                |                                                                                                    |               |
|                |                                                                                                    |               |
|                |                                                                                                    |               |
|                |                                                                                                    |               |
|                |                                                                                                    |               |
|                |                                                                                                    |               |
|                |                                                                                                    |               |
|                |                                                                                                    |               |
|                |                                                                                                    |               |
|                |                                                                                                    |               |
|                |                                                                                                    |               |
|                |                                                                                                    |               |
|                |                                                                                                    |               |
|                |                                                                                                    |               |

# 2 **YCTAHOBKA APPLOADERPRO**

## 2.1 Программа AppLoader PRO

Q

Эта программа может использоваться для загрузки приложения, созданного программой **AppCreator** (см. руководство по **Инструментарию Разработчика**) в память Energy XT-PRO.

<u>АppCreator іпозволяет сгруппировать само приложение (программу), меню и таблицу связей в единый файл.</u> Программа AppLoader PRO служит для загрузки данных во внутреннюю память Energy XT-PRO через порт RS232, что позволяет избежать необходимости использования системы AppMaker и порта RS-485.

**ЗАМЕЧАНИЕТ:** AppCreator на проктите применим для размножения разработанного приложения в виде <u>одного</u> <u>файла</u>, что позволяет быстро запрограммировать Energy XT-PRO даже без использования <u>системы AppMaker</u>.

Для работы с этой программы требуется ПК следующей спецификации:

- CD-ROM привод для установки ApploaderPRO
- последовательный порт RS232
- модемный кабель DB9-DB9 (поставляется)
- Замечание: расстояние от ПК до ЕХТ PRO не должно превышать 2 метров.
- Файл с расширением «.shx», созданный программой AppCreator, для загрузки во внутреннюю память Energy XTPRO

## 2.2 Установка Apploader PRO

Откройте папку «*AppLoaderPRO*» с CD-ROM AppLoaderPRO, запустите «setup.exe» и следуйте указаниям программы установки.

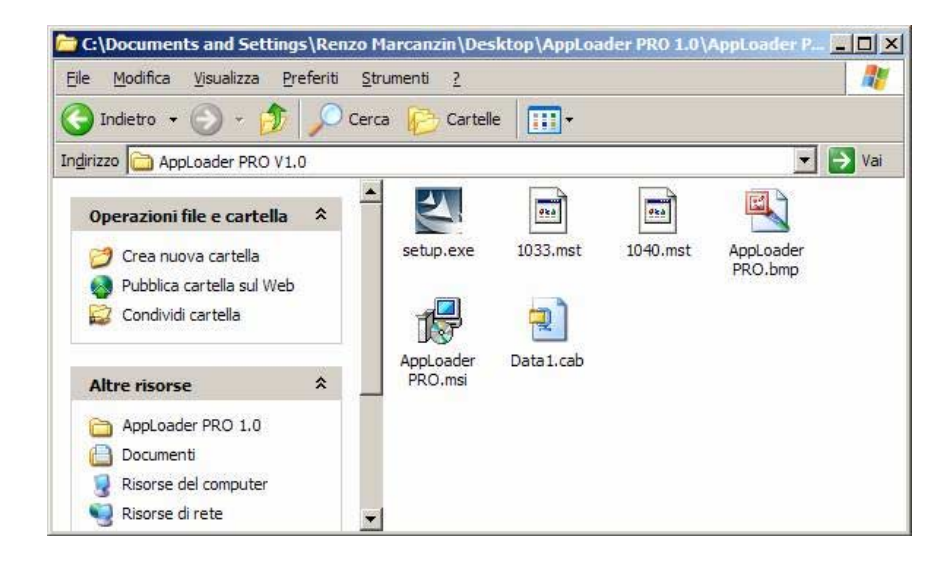

Выберите язык программы установки:

| Selezior | na la lingua dell'installazione                                                       | × |
|----------|---------------------------------------------------------------------------------------|---|
| Z        | Selezionare la lingua per questa installazione tra le opzioni<br>indicate di seguito. |   |
|          | Английский (США) 🔽 🗸 🗸                                                                |   |
|          | OK Annulla                                                                            |   |

| Windowskie   Windowskie Windowskie Win                                                                                                    |                                                                                                    | IShield Wizard                                                                                                    | AppLoaderPRO - InstallShield Wizard                                                                                                    |
|----------------------------------------------------------------------------------------------------|----------------------------------------------------------------------------------------------------|----------------------------------------------------------------------------------------------------|----------------------------------------------------------------------------------------------------|
| But provide week (b) base of a start sign control on our provide in the start sign control on the start sign control on the start sign contr                                                                                                    |                                                                                                    | Welcome to the InstallShield Wizard for<br>AppLoaderPRO                                                                                                    | License Agreement Please read the following license agreement carefully.                                                                                                    |
| Were determined and the section of the section of the section o                                                                                                    |                                                                                                    | The InstallShield(R) Wizard will install AppLoaderPRO on your<br>computer. To continue, click Next.                                                                                                   | ELIWELL SOFTWARE<br>End User License Agreement                                                                                                    |
| Weinderde bases          weinderde bases       product out Adde       product out Adde       product o                                                                                                    |                                                                                                    | FRO.                                                                                                    | IMPORTANT: THIS SOFTWARE END USER LICENSE AGREEMENT ("EULA") IS A LEGAL<br>AGREEMENT BETWEEN YOU AND ELMELL: READ IT CAREFULLY BEFORE COMPLETING T<br>INSTALLATION PROCESS AND USING THE SOFTWARE. IT PROVIDES A LICENSE TO USE T<br>SOFTWARE AND CONTAINS WARRANTY INFORMATION AND LIABILITY DISCLAIMERS. BY<br>INSTALLING AND USING THE SOFTWARE, YOU ARE CONFIRMING YOUR ACCEPTANCE ON<br>THE SOFTWARE AND AGREENIX TO RECOME FOUND BY THE TERMS OF THIS AGREEMEN |
| Case the term in the Korea generat:<br>C to do at cays the term in the Korea generat:<br>C to do at cays the term in the Korea generat:<br>C to do at cays the term in the Korea generat:<br>C to do at cays the term in the Korea generat:<br>C to do at cays the term in the Korea generat:<br>C to do at cays the term in the Korea generat:<br>C to do at cays the term in the Korea generat:<br>C to do at cays the term in the Korea generat:<br>C to do at cays the term in the Korea generat:<br>C to do at cays the term in the Korea generat:<br>C to do at cays the term in the Korea generat:<br>C to do at cays the term in the Korea generat:<br>C to do at cays the term in the Korea generat:<br>C to do at cays the term in the Korea generat:<br>C to do at the term in the Korea generat:<br>C to do at the term in the Korea generat:<br>C to do at term in the Korea generat:<br>C to do at cays the term in the Korea generat:<br>C to do at cays the term in the Korea generat:<br>C to do at cays the term in the Korea generat:<br>C to do at cays the term in the Korea generat:<br>C to do at cays the term in the Korea generat:<br>C to do at cays the term in the Korea generat:<br>C to do at cays the term in the Korea generat:<br>C to do at cays the term in the Korea generat:<br>C to do at cays the term in the Korea generat:<br>C to do at cays the term in the Korea generat:<br>C to do at cays the term in the Korea generat:<br>C to do at cays the term in the Korea generat:<br>C to do at the term in the Korea generat:<br>C to do at cays the term in the Korea generat:<br>C to do at the term in the Korea generat:<br>C to do at the term in the Korea generat:<br>C to do at the term in the Korea generat:<br>C to do at the term in the Korea generat:<br>C to do at the term in the Korea generat:<br>C to do at the term in the Korea generat:<br>C to do at the term in the Korea generat:<br>C to do at the term in the Korea generat:<br>C to do at the term in the Korea generat:<br>C to do at the term in the Korea generat:<br>C to do at the term in the Korea generat:<br>C to do at the term in the Korea generat:<br>C to do at the term in the                                                                                                    |                                                                                                    | WARNING: This program is protected by copyright law and<br>international treaties.                                                                                                    | IF YOU DO NOT AGREE TO BE BOUND BY THESE TERMS, THEN SELECT THE "CANCEL"<br>BUTTON, DO NOT INSTALL THE SOFTWARE AND RETURN THE SOFTWARE TO YOUR PLA<br>OF PURCHASE FOR A FULL REFUND.                                                                                                    |
| Image: Image:                                                                                                    |                                                                                                    |                                                                                                    | I accept the terms in the license agreement     I do not accept the terms in the license agreement      InstallShield                                                                                                    |
| Arocer to rgb generation<br>taxes control motion<br>taxes control moti                                                                                                    |                                                                                                    | < Back Next > Cancel                                                                                                    | Can                                                                                                    |
| pploaderPRO InstallShield Wizard<br>stome: Information<br>stome: Information<br>Steed stray or information.<br>per fame:<br>User<br>2 generation:<br>beind<br>per fame:<br>beind<br>per fame:<br>beind<br>per fame:<br>beind<br>per fame:<br>beind<br>per fame:<br>beind<br>per fame:<br>beind<br>per fame:<br>beind<br>per fame:<br>beind<br>per fame:<br>beind<br>per fame:<br>beind                                                                                                    | ановите требуе                                                                                                    | мые параметры:                                                                                                    |                                                                                                    |
| time information<br>these enter your information.<br>Der Manne:<br>User<br>greated the:<br>greated the:<br>grea                                                                                                    | ppLoaderPRO - Install                                                                                                    | Shield Wizard 🛛 🛛 🔀                                                                                                    | 🙀 AppLoaderPRO - InstallShield Wizard                                                                                                    |
| generation:         User         generation:         Binded         Intel divisupplication for:         Orly for me (trupplic)         Orly for me (trupplic)         Orly for me (trupplic)         Orly for me (trupplic)         Detail Use agelication for:         Orly for me (trupplic)         Orly for me (trupplic)         Orly for me (trupplic)         Detail Use agelication for:         Orly for me (trupplic)         Orly for me (trupplic)         Transmatures         Cancel         SXOHHVAHUMU YCTAHOBKU, Bub/Quttre US TIPOTPAMMAL, HAXBE B TOCTREATHEN OKHE KHONKY «Finisht» («3akoHVUTE»).         SXOHHVAHUMU YCTAHOBKU, Bub/Quttre US TIPOTPAMMAL, HAXBE B TOCTREATHEN OKHE KHONKY «Finisht» («3akoHVUTE»).         SXOHHVAHUMU YCTAHOBKU, Bub/Quttre US TIPOTPAMMAL, HAXBE B TOCTREATHEN OKHE KHONKY «Finisht» («3akoHVUTE»).         SXOHHVAHUMU YCTAHOBKU, Bub/Quttre US TIPOTPAMMAL, HAXBE B TOCTREATHEN OKHE KHONKY «Finisht» («3akoHVUTE»).         SXOHHVAHUMU YCTAHOBKU, Bub/Quttre US TIPOTPAMMAL, HAXBE B TOCTREATHEN OKHE KHONKY «Finisht» («3akoHVUTE»).         SXOHHVAHUMU YCTAHOBKU, Bub/Quttre US TIPOTPAMMAL, HAXBE B TOCTREATHEN OKHE KHONKY «Finisht» («3akoHVUTE»).         SXOHHVAHUMU YCTAHOBKU, Bub/Quttre US TIPOTPAMMAL, HAXBE B TOCTREATHEN OKHE KHONKY «Finisht» («3akoHVUTE»).         Stothteal to begin Instalation.       Tre trupple of the tre                                                                                                    | ustomer Information<br>Please enter your informatio                                                                                                    | n.                                                                                                    | Setup Type<br>Choose the setup type that best suits your needs.                                                                                                    |
| <pre>liver<br/>graphication:<br/>Envirement<br/>intell this application for:</pre>                                                                                                    | User Name:                                                                                                    |                                                                                                    | Please select a setup type.                                                                                                    |
| Everel<br>instal this application for:<br>Only for me (fougasity)<br>Based<br>CBeck Wext > Cancel<br>Cancel<br>Cancel<br>Cancel<br>Cancel<br>Cancel<br>Cose which program features you want installed and where they<br>will be installed. Recomminded for advanced users.<br>Cose which program features you want installed and where they<br>will be installed. Recomminded for advanced users.<br>Cancel<br>Cancel<br>Can | User<br>Organization:                                                                                                    |                                                                                                    | Complete     Get     All program features will be installed. (Requires the most disk                                                                                                    |
| Install this application for:   Only for me (fougashy)   Simil   Cancel   Cancel   Cancel   Cancel   Cancel   Cancel   Cancel   Cancel   Cancel   Cancel   Cancel   Cancel   Cancel   Cancel   Cancel   Cancel   Cancel   Cancel   Cancel   Cancel   Cancel   Cancel   Cancel   Cancel   Cancel   Cancel   Cancel   Cancel   Cancel   Cancel Cancel Cancel                                                                                                    | Eliwell                                                                                                    |                                                                                                    | space.)                                                                                                    |
| Bredd     CBredd        Tannayuna Haunhaettsa nocne Haxatuna khonkun «Installa» («Установить»).   Condutation yetanobakun, suituate usa noorpammu, Haxab B nocneghem okhe khonky «Finish» («Закончить»).   Sploader/PRO - InstallShield Wizard     ady to Install the Program     Twickard is ready to begin installation.     Type unstallshield wizard Completed     The InstallShield Wizard Completed     The InstallShield Wizard Completed     The InstallShield Wizard Completed     The InstallShield Wizard Completed     The InstallShield Wizard Completed     The InstallShield Wizard Completed     The InstallShield Wizard Completed     The InstallShield Wizard Completed        Statistic review or change any of your installation settings, dick Back. Click Cancel to State Witard Completed      Shield         Shield                                                                                                    | Install this application for:                                                                                                    | uses this computer (all users)<br>Krupskiy)                                                                                                    | Custom<br>Choose which program features you want installed and where they<br>will be installed. Recommended for advanced users.                                                                                                    |
| < Back Lext>   Cancel Cancel <pcancel< p=""> Cancel Can</pcancel<>                                                                                                    | allShield                                                                                                    |                                                                                                    | Installshield                                                                                                    |
| TATATAJAUA HAYUHABETCA NOCINE HAWATUA KHONKU «Install» («YCTAHOBUT»).<br>DKOHYAHUU YCTAHOBKU, BЫЙДИТЕ ИЗ ПРОГРАММЫ, HAWAB B NOCINEQHEM OKHE KHONKY «Finish» («Закончит»).<br>pploaderPRO - InstallShield Wizard<br>ady to Install the Program<br>the wizard is ready to begin installation.<br>Idk Install to begin the installation.<br>If you want to review or change any of your installation settings, click Back. Click Cancel to<br>at the wizard.<br>Shield (Sake Click Cancel to<br>at the wizard).<br>Shield (Sake Click Dack) Install Click Field (Click Field (                                                                                                    |                                                                                                    | < Back Next > Cancel                                                                                                    | < Back Next > Cance                                                                                                    |
|                                                                                                    | Талляция начин<br>ОКОНчании уста<br>ppLoaderPRO – Install<br>cady to Install the Progra<br>The wizard is ready to begin<br>Click Install to begin the insta | нается после нажатия кнопки «Install»<br>новки, выйдите из программы, нажав<br>Shield Wizard<br>m<br>installation.<br>allation.<br>nge any of your installation settings, click Back. Click Cancel to | » («Установить»).<br>в в последнем окне кнопку «Finish» («Закончить»).<br>В АррLoaderPRO - InstallShield Wizard<br>InstallShield Wizard Completed<br>The InstallShield Wizard has successfully installed<br>AppLoaderPRO, Click Finish to exit the wizard.                                                                                                    |
|                                                                                                    | If you want to review or cha<br>exit the wizard.<br>IShield                                                                                                 | < Back Install Cancel                                                                                                    | < Back Finish Car                                                                                                    |

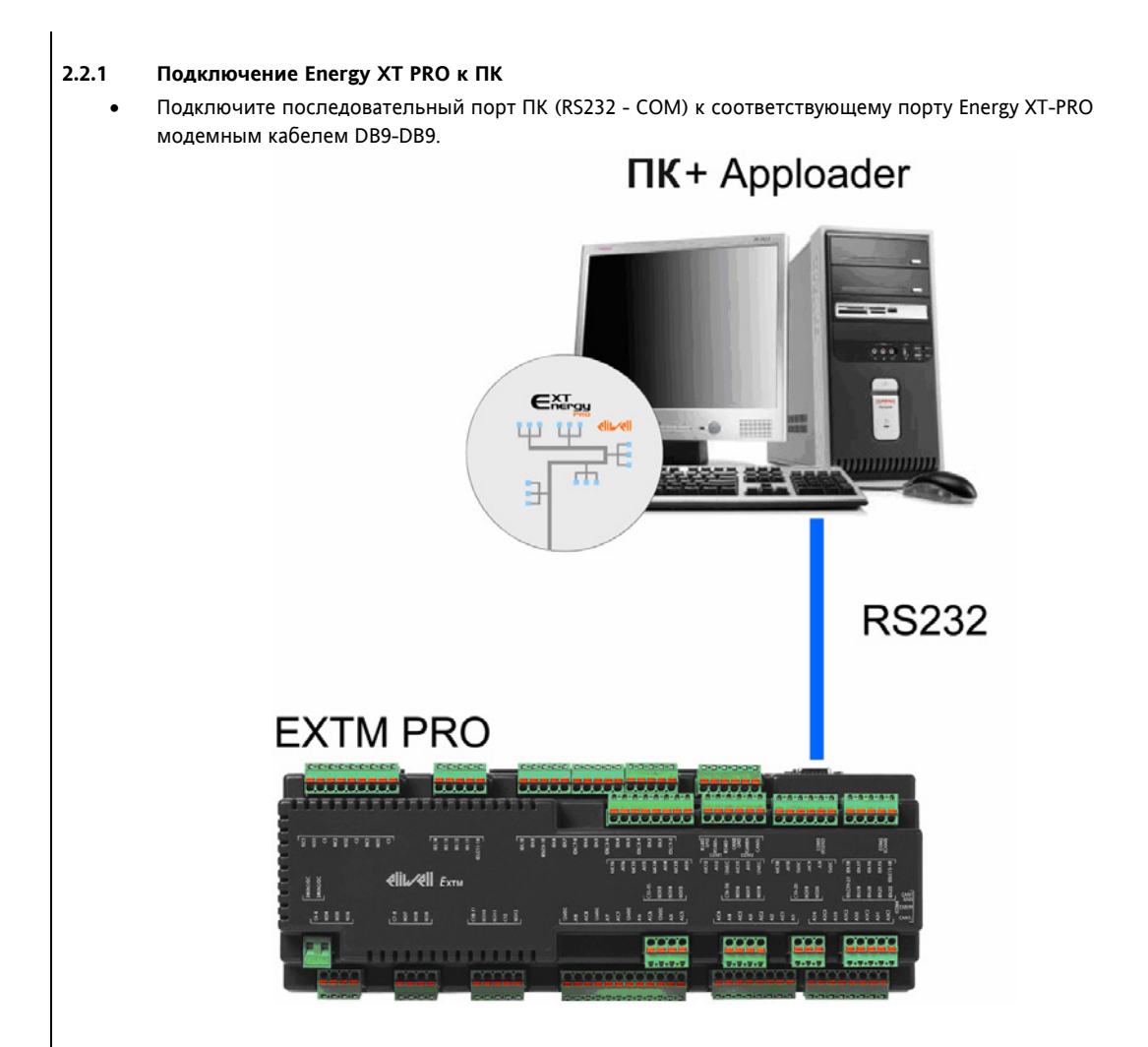

## 2.2.2 «Карточка Программирования»

Перед загрузкой приложения в Energy XT PRO присоедините «*Карточку Программирования*» к порту шины IIC базы XT-PRO как показано на рисунке:

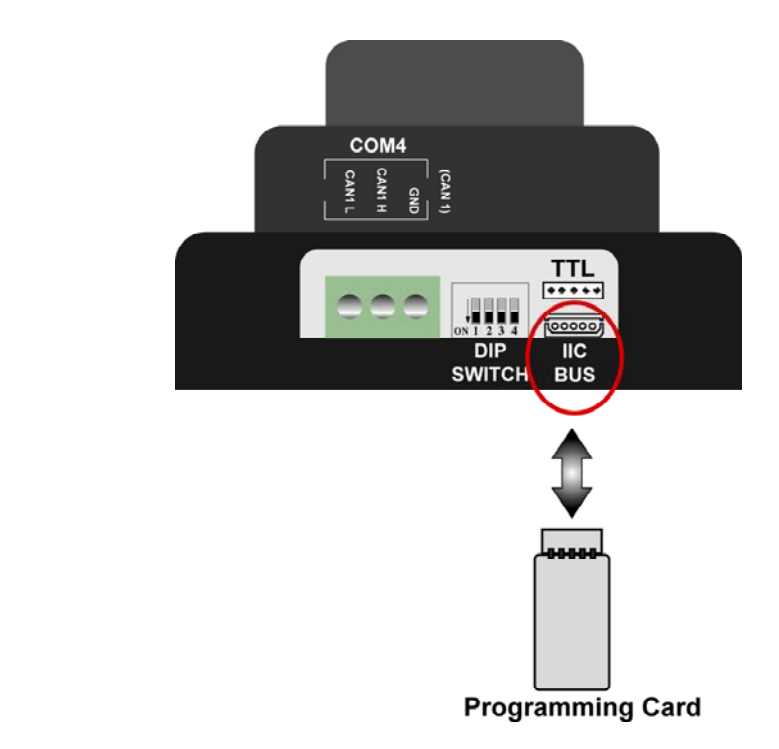

| <b>DIP SWITCH</b> : DIP переключатель | Programming Card: Карточка Программирования |
|---------------------------------------|---------------------------------------------|
| IIC BUS: порт шины IIS                |                                             |

Включите Energy XT-PRO выполните процедуру загрузки приложения «Application Download».

#### 2.2.3 Загрузка приложения в Energy XTPRO с помощью ApploaderPRO

Для загрузки приложения, созданного программой **АррМаker**, выполните следующие операции:

1. Запустите программу AppLoader PRO.

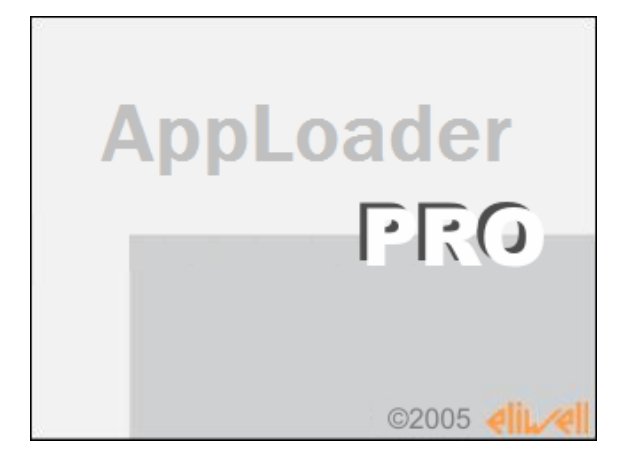

ApploaderPRO 7/11 2. После появления рабочего окна программы необходимо выбрать загружаемый файл и указать на используемый СОМ порт (порт последовательного доступа).

| hergy XT-PRO - Application Downloader 1.0.0 | ×                        |
|---------------------------------------------|--------------------------|
| Status Idle                                 | COM Control<br>38400,N,8 |
| Filename                                    | COM 1                    |
|                                             | Open                     |
| Download                                    | Close                    |

 Выберите загружаемый файл, созданный программой AppMaker, для чего нажмите кнопку «open» («открыть») в секции «Filename» («Имя файла»):

| Service States States S | ×                        |
|----------------------------------------------------------------------------------------------------|--------------------------|
| Status Idle                                                                                                    | COM Control<br>38400,N,8 |
| Filename                                                                                                    | COM 1                    |
| upen upen                                                                                                    | Open                     |
| Download                                                                                                    | Close                    |

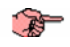

В примере файл Application.shx, который содержит код, подготовленный к загрузке в память базы Energy XT-PRO:

| Second Strate Strate St | ×           |
|----------------------------------------------------------------------------------------------------|-------------|
| Status Idle                                                                                                    | COM Control |
| Filename                                                                                                    | COM 1       |
| Applicationshit open                                                                                                    | Open        |
| Download                                                                                                    | Close       |

 В секции «COM Control» («Управление СОМ портом») введите номер используемого СОМ порта и откройте его, нажав кнопку «Ореп» («Открыть»).
 При этом доступной станет кнопка «Download» («Загрузить»).

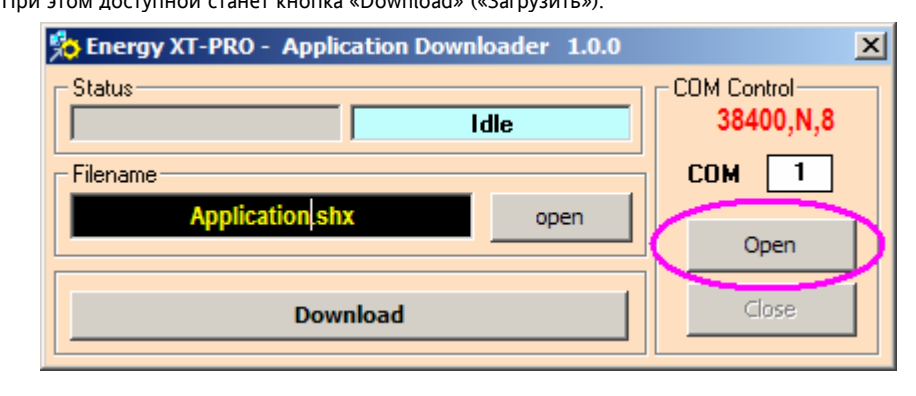

5. Нажатием на кнопку «Download» («Загрузить») запустите процесс загрузки кода приложения из указанного файла в память Energy XTPRO

| Second Strate Strate St | ×           |
|----------------------------------------------------------------------------------------------------|-------------|
| Status Idle                                                                                                    | COM Control |
| Filename<br>Application sty                                                                                                    | COM 1       |
|                                                                                                    | Open        |
| Download                                                                                                    | Close       |

#### ВНИМАНИЕ:

•

A Contraction

Если кнопка «Download» («Загрузить» или кнопка «Open» («Открыть») из секции «COM Control» («Управление COM портом») не становятся доступными, то обратитесь за Технической поддержкой к специалистам Eliwell.

| Second Strategy XT-PRO - Application Downloader 1.0.0 | ×                        |
|-------------------------------------------------------|--------------------------|
| Status Idle                                           | COM Control<br>38400,N,8 |
| Filename                                              | COM 1                    |
| Application.shx open                                  | Open                     |
| Download                                              | Close                    |

# 3 ОТКЛОНЕНИЕ ОТВЕТСТВЕННОСТИ

## 3.1 Отклонение ответственности

Этот документ является исключительной собственностью компании Eliwell Controls srl и не может размножаться и распространяться без прямого разрешения компании Eliwell Controls srl. Несмотря на то, что Eliwell Controls srl приняла все меры для гарантирования точности излагаемой информации, фирма отклоняет любую ответственность за повреждения, возникшие вследствие ее использования.

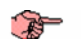

### 3.2 AppMaker и Система Программирования

AppMaker и Система Программирования базируются на программных продуктах IsaGraf, имеющем зарегистрированную торговую марку ICS Triplex. Все права защищены.

# 4 АЛФАВИТНЫЙ УКАЗАТЕЛЬ

| Α                                   |    |
|-------------------------------------|----|
| Acrobat Reader                      | 3  |
| Apploader PRO                       | 3  |
| АррМакег и Система Программирования | 10 |
| Μ                                   |    |
| Manuals                             | 3  |
| W                                   |    |
| WhatsNew                            | 3  |

| 3                              |   |
|--------------------------------|---|
| ЗагрузкаПриложениявEnergyXTPRO | 7 |
| К                              |   |
| КарточкаПрограммирования       | 7 |
| П                              |   |
| ПодключениеEnergyXTPROкПК      | 6 |
| ПрограммаAppLoaderPRO          | 4 |
| C                              |   |
| СодержаниеCDдискаApploaderPRO  | 4 |
| У                              |   |
| УстановкаApploaderPRO          | 4 |

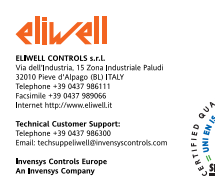

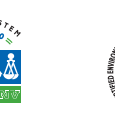

ţ\$

**Московский офис** Нагатинская ул. 2/2 (3-й этаж) 115230 Москва РОССИЯ тел./факс (095) 1117975 тел./факс (095) 1117829

e-mail: invensys@postgate.ru

**Технические Консультации:** leonid\_mosinvensys@postgate.ru ApploaderPRO 2006/2/ Cod: 8MAA0075